VLAN **骆翔** 2019-08-20 发表

# 组网及说明

1.1 适用产品系列

本案例适用于WAC360、WAC361系列的AC。

## 1.2 配置需求及实现的效果

AC作为DHCP服务器为无线客户端分配IP地址。AP发射两个无线信号,SSID分别为"test"和"service"。当无线客户端连接到"test"时,获取到192.168.10.0/24网段的IP地址,当无线客户端连接到"service"

时,获取到192.168.20.0/24网段的IP地址,本案例以AP已成功注册为前提。

#完成AP上线具体操作参考开局配置》二/三层注册及无线加密配置

本案例需要使用配置线登录设备Console口进行配置。具体操作参考《Console登录方法》。

## 2 组网图

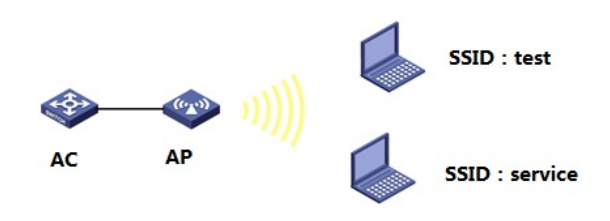

## 配置步骤

#### 3.1 创建无线业务网段

#进入系统视图 <H3C>system-view System View: return to User View with Ctrl+Z. #创建业务VLAN10,并配置VLAN虚接口地址192.168.10.1作为无线"test"客户端的网关地址 [H3C]vlan 10 [H3C-vlan10] interface Vlan-interface 10 [H3C-Vlan-interface10]ip address 192.168.10.1 255.255.255.0 #创建业务VLAN20,并配置VLAN虚接口地址192.168.20.1作为无线"service"客户端的网关地址 [H3C]vlan 20 [H3C-vlan20] interface Vlan-interface 20 [H3C-Vlan-interface20]ip address 192.168.20.1 255.255.255.0 [H3C-Vlan-interface20]quit 3.2 配置DHCP服务, 给无线客户端分配地址 #全局开启dhcp功能 [H3C]dhcp enable #配置地址池1 [H3C]dhcp server ip-pool 1 #分配192.168.10.0/24网段地址,网关为192.168.10.1,dns服务器地址为114.114.114.114 [H3C-dhcp-pool-1]network 192.168.10.0 mask 255.255.255.0 [H3C-dhcp-pool-1]gateway-list 192.168.10.1 [H3C-dhcp-pool-1]dns-list 114.114.114.114 [H3C-dhcp-pool-1]quit #配置地址池2 [H3C]dhcp server ip-pool 2 #分配192.168.20.0/24网段地址,网关为192.168.20.1,dns服务器地址为114.114.114.114 [H3C-dhcp-pool-2]network 192.168.20.0 mask 255.255.255.0 [H3C-dhcp-pool-2]gateway-list 192.168.20.1 [H3C-dhcp-pool-2]dns-list 114.114.114.114 [H3C-dhcp-pool-2]quit

#### 3.3 配置两个无线加密服务模板

#开启端口安全 [H3C]port-security enable #创建ESS1口,并开启psk认证,密码为12345678,设置vlan id为10 [H3C]interface wlan-ess 1 [H3C-WLAN-ESS1]port-security port-mode psk
[H3C-WLAN-ESS1]port-security preshared-key pass-phrase simple 12345678
[H3C-WLAN-ESS1]port-security tx-key-type 11key
[H3C-WLAN-ESS1]port access vlan 10
[H3C-WLAN-ESS1]quit
#配置服务模板1,SSID为test,并配置wpa2加密
[H3C]wlan-set-1]sid test
[H3C-wlan-st-1]sid test
[H3C-wlan-st-1]security-ie rsn
[H3C-wlan-st-1]cipher-suite ccmp
[H3C-wlan-st-1]authentication-method open-system
#使能服务模板
[H3C-wlan-st-1]service-template enable
[H3C-wlan-st-1]quit

### #创建ESS2口,并开启psk认证,密码为12345678,设置vlan id为20

[H3C]interface wlan-ess 2 [H3C-WLAN-ESS2]port-security port-mode psk [H3C-WLAN-ESS2]port-security preshared-key pass-phrase simple 12345678 [H3C-WLAN-ESS2]port-security tx-key-type 11key [H3C-WLAN-ESS2]port access vlan 20 [H3C-WLAN-ESS2]quit #配置服务模板2,SSID为test,并配置wpa2加密 [H3C]wlan service-template 2 crypto [H3C-wlan-st-2]ssid test [H3C-wlan-st-2]bind WLAN-ESS 2 [H3C-wlan-st-2]security-ie rsn [H3C-wlan-st-2]cipher-suite ccmp [H3C-wlan-st-2]authentication-method open-system #使能服务模板 [H3C-wlan-st-2]service-template enable [H3C-wlan-st-2]quit

#### 3.4 配置AP绑定无线加密服务模板

# 进入AP射频口绑定两个服务模板并且开启射频。
[H3C]wlan ap ap1
[H3C-wlan-ap-ap1]radio 1
[H3C-wlan-ap-ap1-radio-1]service-template 1
[H3C-wlan-ap-ap1-radio-1]service-template 2
[H3C-wlan-ap-ap1-radio-1]radio enable
[H3C-wlan-ap-ap1-radio-2]quit
[H3C-wlan-ap-ap1-radio-2]service-template 1
[H3C-wlan-ap-ap1-radio-2]service-template 2
[H3C-wlan-ap-ap1-radio-2]service-template 1
[H3C-wlan-ap-ap1-radio-2]service-template 2
[H3C-wlan-ap-ap1-radio-2]service-template 1
[H3C-wlan-ap-ap1-radio-2]service-template 3
[H3C-wlan-ap-ap1-radio-2]quit
[H3C-wlan-ap-ap1]quit **3.5 保存配置**

[H3C]save force

配置关键点